### Ingreso al correo desde plataforma Web

- 1. Entrar a la dirección http://mail.cetis109.edu.mx
- 2. Elegir la opción mywebmail

| ← → C ③ mail.cetis109.edu.mx |                                                                                                    |                   | ☆ 5 0 4 5 1 1 |
|------------------------------|----------------------------------------------------------------------------------------------------|-------------------|---------------|
|                              |                                                                                                    |                   |               |
|                              | mail.cetis109.edu.mx                                                                                      |                   |               |
|                              | <b>my</b> webmail                                                                                         |                   |               |
|                              | My Webmail (Recommended)                                                                                  | RoundCube Webmail |               |
|                              | Auto Load Delay: 1 Second   3 Seconds   5 Seconds   10 Seconds   30 Seconds<br>Enable Auto Load: On   Off |                   |               |
|                              |                                                                                                    |                   |               |

3. Capturar los datos de acceso y dar clic en Login.

| ← → C 🛈 No seguro   mail.cetis109.edu.mx/squirrelmail/src/login.php |                                          | x 🖸 🖉 🕼 🗊 🗷 🗄 |
|---------------------------------------------------------------------|------------------------------------------|---------------|
|                                                                     |                                          |               |
|                                                                     |                                          |               |
|                                                                     | WebMail Login                            |               |
|                                                                     | USERNAME: ivan.contreras@cetis109.edu.mx |               |
|                                                                     | PASSWORD:                                |               |
|                                                                     | Remember Name & Password Cogin           |               |

#### Para cambiar la contraseña

1. Dar clic en la pestaña Opciones y desplazarse hasta el elemento Change Password.

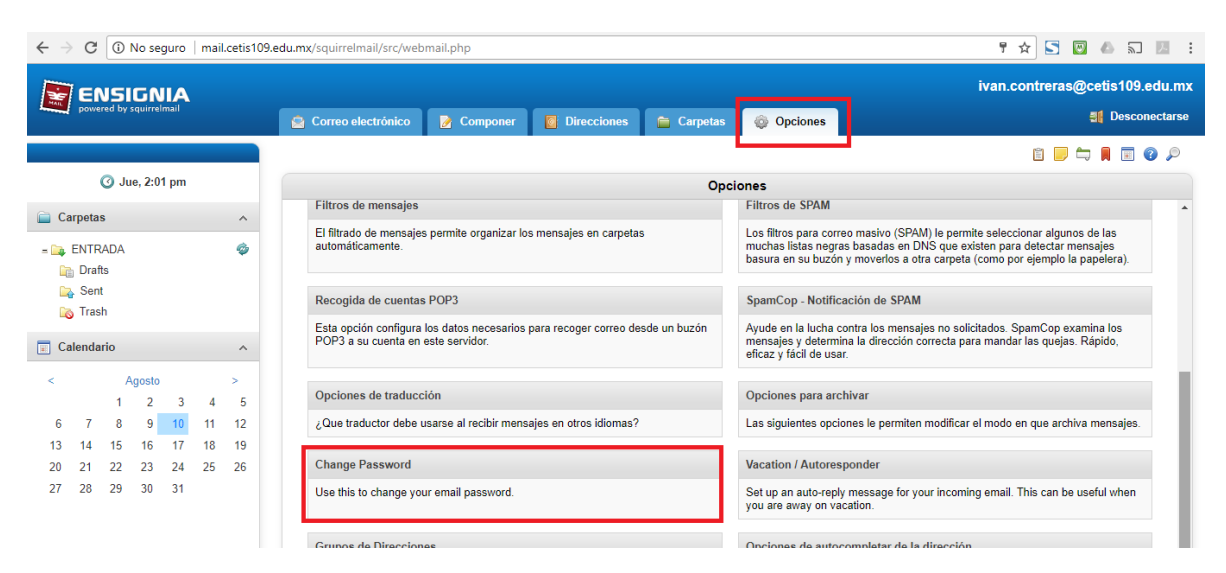

2. Capturar el password anterior (cetis109) en donde dice **Old Password** y capturar uno nuevo en la casilla **New Password** y repetirlo en la casilla **Verify New Password**.

| ← → C ③ No seguro   mail.cetis10 | .edu.mx/squirrelmail/src/webmail.php                                | ۴☆ 🖸 🙆 🖉 12 :                  |
|----------------------------------|---------------------------------------------------------------------|--------------------------------|
|                                  |                                                                     | ivan.contreras@cetis109.edu.mx |
| powered by squirrelmail          | 🗟 Correo electrónico 📝 Componer 📵 Direcciones 🕋 Carpetas 🔅 Opciones | M Desconectarse                |
|                                  |                                                                     | 🗄 🗾 ≒ 📕 🗐 🖉 🔎                  |
| 🧿 Jue, 2:01 pm                   |                                                                     |                                |
| Carpetas ^                       | Channa Daesword                                                     |                                |
| = 📭 ENTRADA 🛛 🧔                  | Change F asserve                                                    |                                |
| 🔓 Dratts                         | Old Password:                                                       |                                |
| 💫 Trash                          | New Password:                                                       |                                |
| Calendario ^                     | Verify New Password:                                                |                                |
| < Agosto >                       | Submit Cancel                                                       |                                |
| 1 2 3 4 5                        |                                                                     |                                |

## Configuración de Correo desde Windows 10

 Dar clic en el ícono de Configuración para que se abra en la parte derecha el panel de configuración.

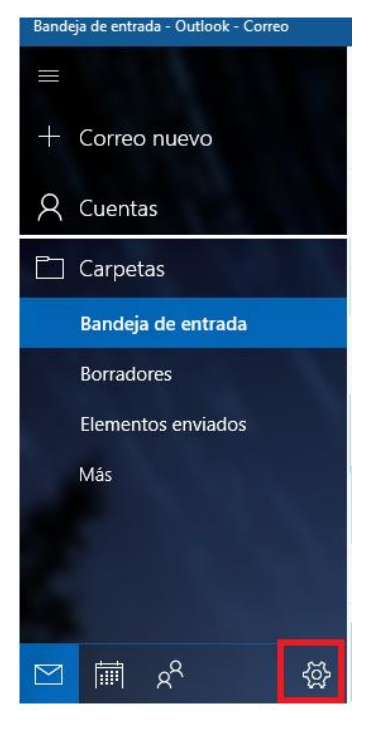

 Seleccionar la opción
Administrar Cuentas del panel de configuración.

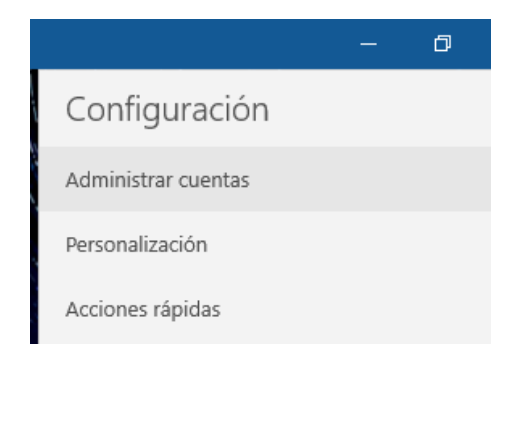

 Dar clic en Agregar cuenta.

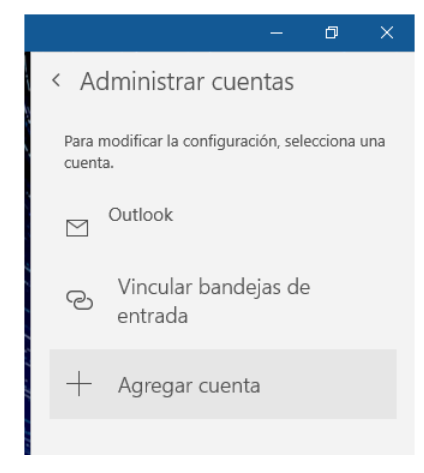

4. Se abrirá una ventana de diálogo. Elegir Configuración avanzada

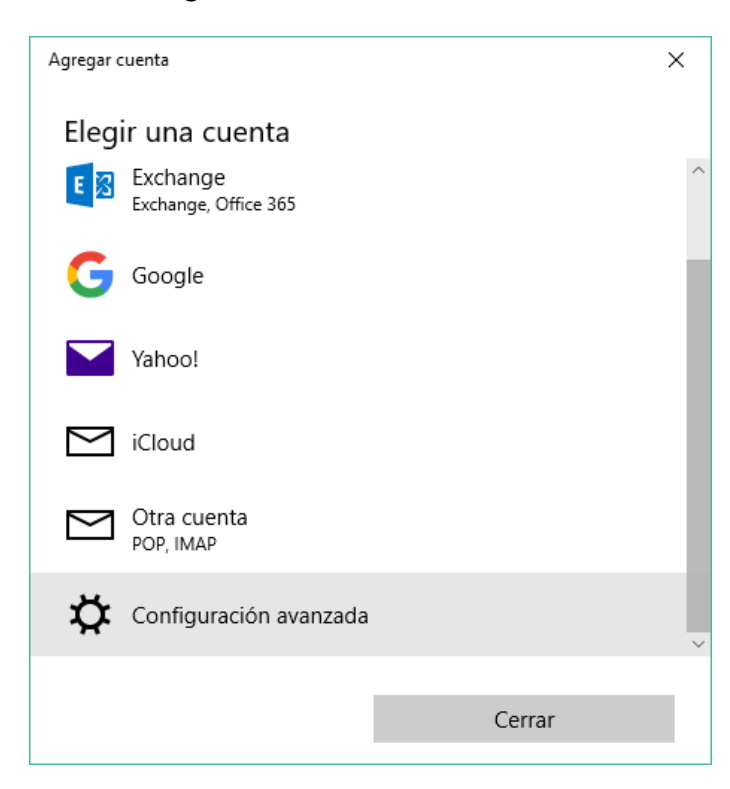

5. Elegir Correo electrónico de internet

| Agregar cuenta                                                                                                    | × |
|----------------------------------------------------------------------------------------------------|---|
| Configuración avanzada<br>Elige el tipo de cuenta que deseas configurar. Si no estás<br>seguro, consulta con tu proveedor de servicios. |   |
| Exchange ActiveSync<br>Incluye Exchange y otras cuentas que utilizan Exchange ActiveSync.                                               |   |
| Correo electrónico de Internet<br>Cuentas POP o IMAP que le permiten ver el correo electrónico en un<br>explorador web.                 |   |
|                                                                                                    |   |
|                                                                                                    |   |
|                                                                                                    |   |
| Cancelar                                                                                                    |   |
|                                                                                                    |   |

- 6. Llenar los siguientes datos en la ventana que se muestra posteriormente:
  - Dirección de correo electrónico. Es la dirección que se tiene asignada al personal.
  - Nombre de usuario. Escribir la dirección de correo asignada al personal.
  - Contraseña. Escribir la contraseña por default (cetis109) o la que se cambió en el portal de administración del correo vía web.
  - Nombre de Cuenta. Sirve para identificar fácilmente la cuenta si se tienen configuradas varias cuentas de correo. Sugerido: CETIS 109
  - Enviar mensajes con este nombre. Nombre como se desea que aparezca al enviar un nuevo correo.
  - Servidor de correo entrante. Escribir mail.cetis109.edu.mx
  - Tipo de Cuenta. Seleccionar IMAP4.
  - Servidor de correo saliente. Escribir mail.cetis109.edu.mx
  - El servidor saliente requiere autenticación. Marcado.
  - Utilizar el mismo nombre de usuario y contraseña para enviar correo electrónico. Marcado.
  - Requerir SSL para el correo entrante. Desmarcado.
  - Requerir SSL para el correo saliente. **Desmarcado**.

| jregar cuenta                                          |                             |  |
|--------------------------------------------------------|-----------------------------|--|
| Cuenta de correo elect                                 | rónico de Internet          |  |
| Dirección de correo electrónico                        | c                           |  |
| ivan.contreras@cetis109.edu                            | .mx                         |  |
| Nombre de usuario                                      |                             |  |
| ivan.contreras@cetis109.edu                            | .mx                         |  |
| Ejemplos: kevinc, kevinc@cont                          | oso.com, domain\kevinc      |  |
| Contraseña                                             |                             |  |
| •••••                                                  |                             |  |
| Nombre de cuenta                                       |                             |  |
| CETIS 109                                              |                             |  |
| Enviar mensajes con este noml                          | bre                         |  |
| Ivan Contreras                                         |                             |  |
| Servidor de correo entrante                            |                             |  |
| mail.cetis109.edu.mx                                   |                             |  |
| Tipo de cuenta                                         |                             |  |
| IMAP4                                                  |                             |  |
| Servidor de correo saliente (SN                        | 1TP)                        |  |
| mail.cetis109.edu.mx                                   |                             |  |
| El servidor saliente requier                           | e autenticación             |  |
| Utiliza el mismo nombre d<br>enviar correo electrónico | e usuario y contraseña para |  |
| Requerir SSL para el correc                            | electrónico entrante        |  |
| Requerir SSL para el correc                            | o electrónico saliente      |  |
| Cancelar                                               | Iniciar sesión              |  |
|                                                        |                             |  |

7. Dar clic en Iniciar sesión.

# Configurar el correo en la aplicación de Correo de Android

1. Abrir la aplicación para Correo de Android

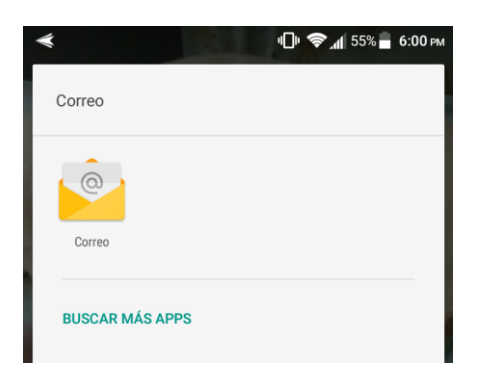

 Dar clic en el menú de la aplicación y seleccionar Ajustes.

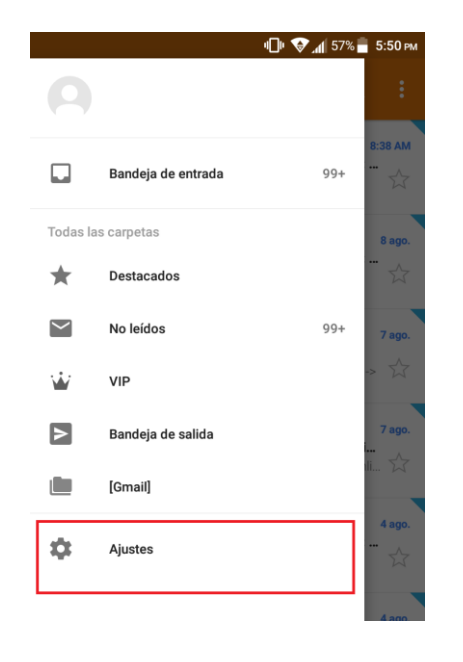

#### 3. Elegir Añadir Cuenta

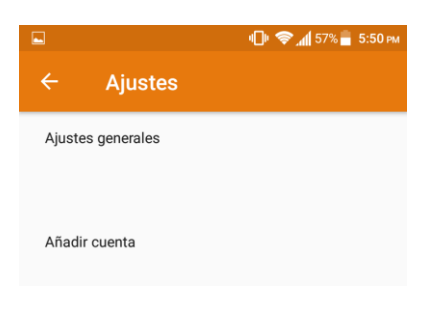

 Escribir la cuenta de correo proporcionada y dar clic en Ajustes Manuales.

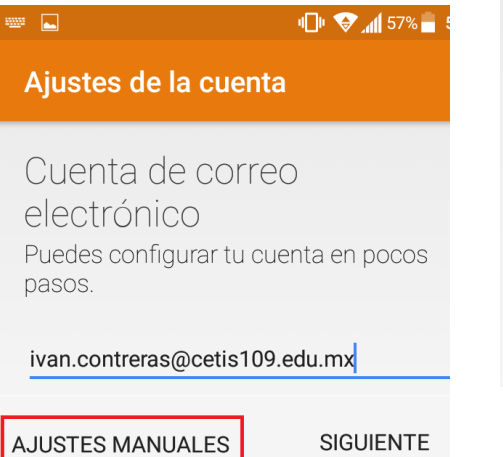

5. Elegir Personal IMAP.

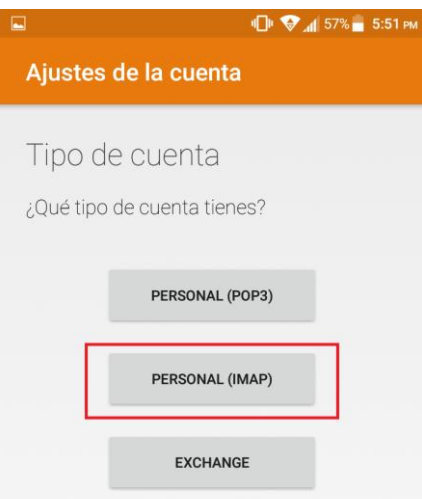

6. Capturar la contraseña de la cuenta de correo

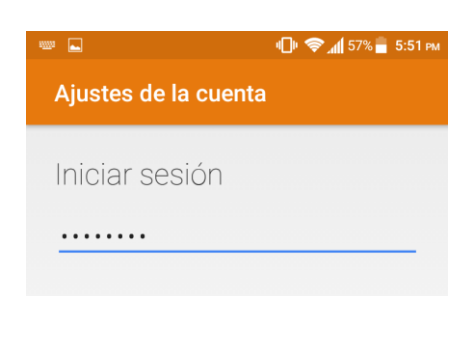

- 7. En la siguiente ventana establecer los parámetros:
  - Nombre de Usuario. Correo electrónico que se está dando de alta.
  - Contraseña. Contraseña del correo.
  - Servidor. Escribir mail.cetis109.edu.mx
  - Puerto: **143**
  - Tipo de Seguridad. Ninguna
  - Prefijo de ruta IMAP. **Dejar vacío**.

| Ajustes de la cuenta               |
|------------------------------------|
| Ajustes del servidor de<br>entrada |
| NOMBRE DE USUARIO                  |
| ivan.contreras@cetis109.edu.mx     |
| CONTRASEÑA                         |
| SERVIDOR                           |
| mail. <mark>cetis109.edu.mx</mark> |
| puerto<br>143                      |
| TIPO DE SEGURIDAD<br>Ninguna       |
| Prefijo de ruta IMAP               |
| Opcional                           |

- 8. En la pantalla de Ajustes del servidor de salida establecer lo siguiente:
  - Servidor SMTP. Escribir mail.cetis109.edu.mx
  - Puerto: **25**
  - Tipo de Seguridad: **ninguna**.
  - Solicitar inicio de sesión. Marcado.
  - Nombre de usuario: cuenta de correo proporcionada.
  - Contraseña: contraseña de la cuenta de correo.

|                              | ч🗇 🧇 📶 57% 🛑 5:52 рм |  |
|------------------------------|----------------------|--|
| Ajustes de la cuenta         |                      |  |
| Aiustos dol con              | vidor do             |  |
| salida                       |                      |  |
| SERVIDOR SMTP                |                      |  |
| mail.cetis109.edu.mx         |                      |  |
|                              |                      |  |
| PUERTO                       |                      |  |
| 25                           |                      |  |
|                              |                      |  |
| TIPO DE SEGURIDAD            |                      |  |
| Ninguna                      | •                    |  |
| ✓ Solicitar inicio de sesión |                      |  |
| NOMBRE DE USUARIO            |                      |  |
| ivan.contreras@cetis109      | 9.edu.mx             |  |
|                              |                      |  |
| CONTRASEÑA                   |                      |  |
|                              |                      |  |

 A continuación, establecer cada cuánto se sincronizará el correo. Se pueden dejar los valores por default.

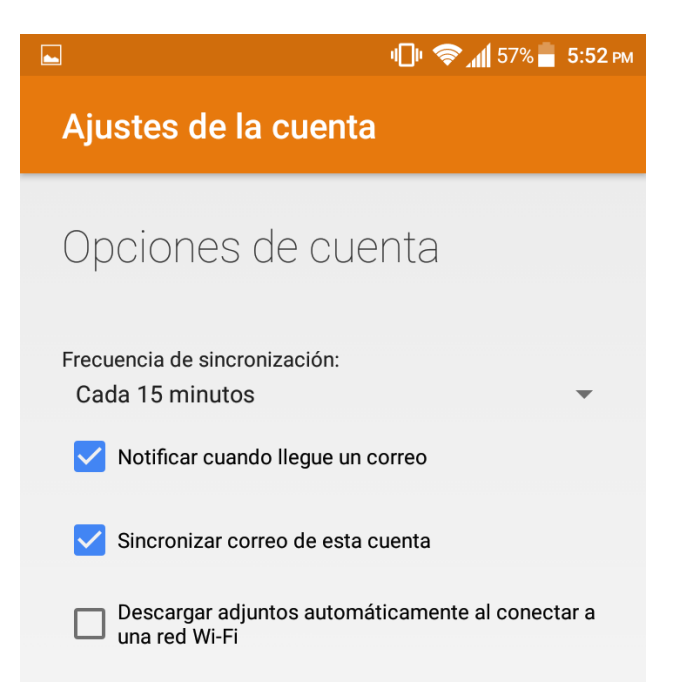

 Para finalizar, se puede establecer un nombre para la cuenta (puede ser cualquiera) y el nombre que se mostrará al enviar un correo.

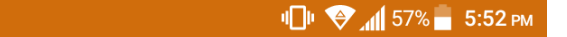

### Ajustes de la cuenta

Tu cuenta ya está configurada y en breve verás tu correo.

Asigna un nombre a esta cuenta (opcional)

ivan.contreras@cetis109.edu.mx

Tu nombre (en los mensajes enviados)

José Iván Contreras Lozano

SIGUIENTE >